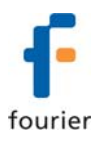

## Installation of USB Driver for Fourier Systems Data Loggers

To detect your data logger using your computer's USB port, you must install the USB driver, available on your software CD or on the Fourier website.

Fourier Systems uses a VCP (Virtual Com Port) USB driver developed by the vendor FTDI (www.ftdichip.com).

This driver supports the following Fourier data loggers:

| Fourier Education Loggers | Fourier Industry Loggers |
|---------------------------|--------------------------|
| MultiLogPRO               | DaqPRO                   |
| EcoLog XL                 | MicroLog                 |
| TriLink                   | MicroLogPRO              |

## Installation on Windows XP

- 1. Connect your data logger to a USB port on your PC and turn the data logger on. Windows will automatically detect the new device and open the **Found New Hardware Wizard.**
- 2. Select the **No**, **not this time** to prevent Windows from searching for software on the Internet, then click **Next**.
- 3. Select the option Install from a list or specific location and click Next.
- Select the option to search manually for the driver, and select the checkbox Include this location in the search. Browse to the location of the USB driver, either on your software CD or on your PC hard disk. The name of the driver folder is: Logger USB Driver.
- 5. Once you have located the driver folder, click **Next**. The driver will be installed on the PC.
- 6. Click **Finish.** Windows will open the **Found New Hardware Wizard** for the second time.
- 7. Click **Next** to complete the installation. Windows will automatically install the necessary components on your system.
- 8. Click Finish. The logger is ready to use and will now be detected by the PC.

## Installation on Windows Vista Business

- 1. Connect your data logger to a USB port on your PC and turn the data logger on.
- Windows will not automatically detect the new hardware. From the Start menu, select Computer, and then click System Properties in the upper menu bar. In the System window, select Device Manager from the Task list on the left of the window.
- 3. In the Device Manager, locate the **Other devices** tree and right click on the **USB Serial Port** item. Select the **Update Driver Software** menu item.
- 4. Select the Browse my computer for driver software, and click Next.
- 5. Browse to the location of the USB driver, either on your software CD or on your PC hard disk. The name of the driver folder is: **Logger USB Driver**.
- 6. Once you have located the driver folder, click **Next**. The driver will be installed on the PC.
- 7. Click **Close** once the driver has been successfully installed. The logger is ready to use and will now be detected by the PC.